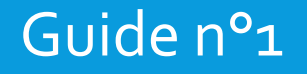

# Accès à la plateforme de gestion de vos bénévoles

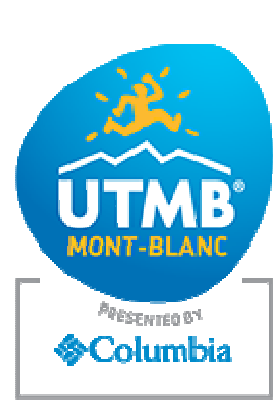

Contact :

Benoît Roux / Céline Ribeiro

benevoles@utmb.world

### INTRODUCTION

ET

SOMMAIRE

Ce guide a pour objectif de présenter la plateforme de gestion de vos équipes bénévoles : informations que vous pourrez y retrouver, fonctionnalités, plannings, exports ...

Un second guide, dédié à la gestion des plannings, vous sera envoyé dans les prochaines semaines.

- 1 Connexion / page d'accueil
- 2 Gestion des équipes bénévoles
- 3 Profil du bénévole
  - A / Fiche d'information
  - B / Profil / Souhaits / Disponibilités
  - C / Commentaire et planning
  - D / Gestion des commodités

• 4 - Astuces

# 1 – Connexion / page d'accueil

|   |                                                                       | 🗹 🎉 Administration X +                                                                        |                      | - 0 ×                               |
|---|-----------------------------------------------------------------------|-----------------------------------------------------------------------------------------------|----------------------|-------------------------------------|
| 1 | So connector sur le lien suivant :                                    | $\leftarrow$ $\rightarrow$ C $\bigcirc$ https://utmbmontblanc.com/gestion.php                 | ⊕ û ੯= 🛱             | Pas en cours de synchronisation 🙎 … |
|   | Se connecter sur le nen survant.                                      | Veuillez vous identifier                                                                      |                      |                                     |
|   | nttps://utmbmontblanc.com/gestion.pnp                                 | Login :                                                                                       |                      |                                     |
|   |                                                                       | Mot de passe :                                                                                |                      |                                     |
| 2 | Renseigner l'identifiant et le mot de<br>passe qui vous ont été       | Entrer                                                                                        |                      |                                     |
|   | communiqués. En cas d'oubli,                                          |                                                                                               |                      |                                     |
|   | contacter l'organisation                                              | 😨 🎉 Administration x +                                                                        |                      | - 0 ×                               |
|   |                                                                       | $\leftarrow$ $\rightarrow$ C $\hat{c}$ https://utmbmontblanc.com/gestion.php                  |                      | Pas en cours de synchronisation 🙎 … |
|   |                                                                       | Ultratrailmb / Courses Ref / Bénévoles <u>Site Salon UTMB</u> Partenaires <u>Hébergements</u> | Dotations Admin Bus  | Logout                              |
|   |                                                                       | Gestion Acqueil intranet                                                                      |                      |                                     |
| 3 | Cliquer sur « Gest béné » pour avoir accès à l'ensemble des outils de | Gest Béné Dernières infos internes +                                                          |                      |                                     |
|   | gestion de vos équipes.                                               |                                                                                               | Configuration        |                                     |
|   |                                                                       |                                                                                               | Changer mot de passe |                                     |

## 2 - Gestion des équipes bénévoles

Sur cet écran, vous aurez la possibilité de voir toutes les données des bénévoles inscrits sur votre poste, trier ces données ou les exporter au format excel. Vous aurez également accès aux fiches individuelles de chaque bénévoles. En cliquant, sur le bouton « recherche intégrale », vous aurez la possibilité d'afficher tous les bénévoles inscrits sur l'UTMB<sup>®</sup> mais sans la possibilité d'agir sur leur planning.

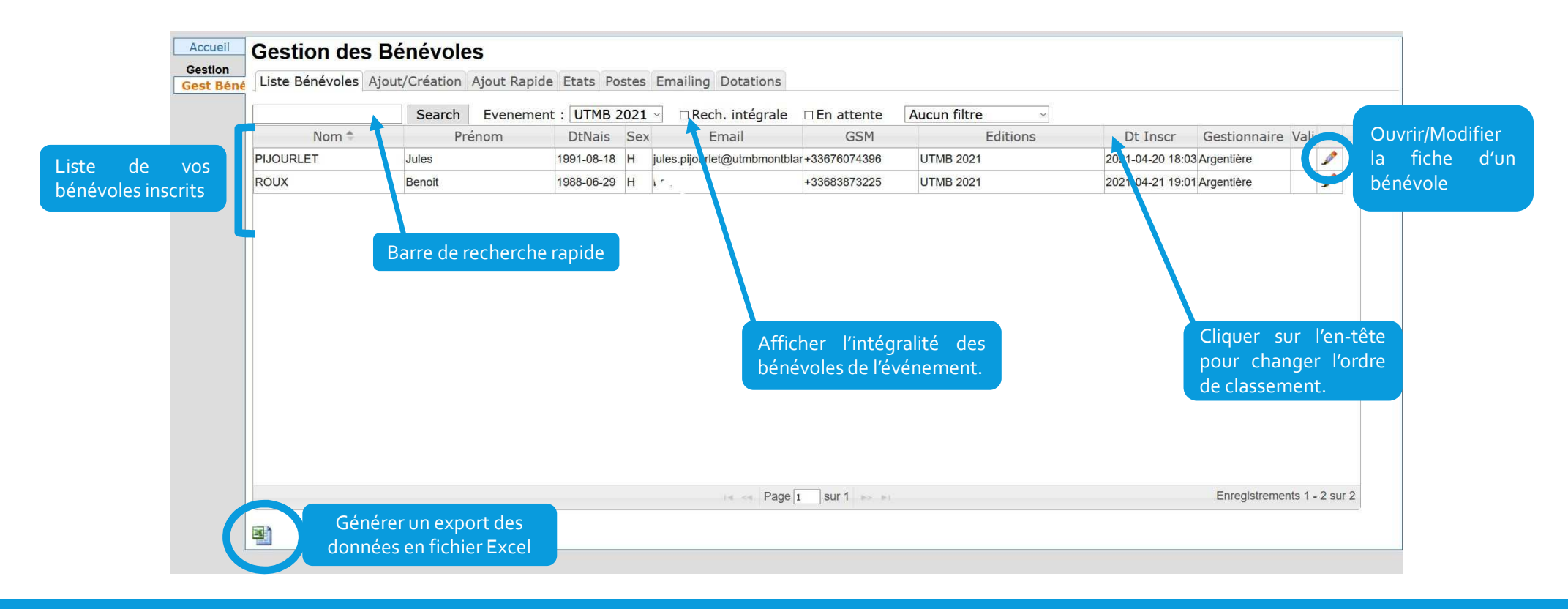

## 3 – Profil du bénévole

|   |                                          | Ultratrail | mb / Courses Ref / Bénèvoles <u>Site Salon UTMB</u> <u>Partenaires</u> <u>Hébergements</u> <u>Dotations</u> <u>Admin Bus</u>                                                                                                    | Logout            |
|---|------------------------------------------|------------|----------------------------------------------------------------------------------------------------|-------------------|
|   |                                          | Accueil    | Gestion des Bénévoles                                                                                                    |                   |
|   |                                          | Gest Bén   | Liste Bénévoles Ajout/Création Ajout Rapide Etats Postes Emailing Dotations                                                                                                    |                   |
|   |                                          |            | < < Précédent Nouveau                                                                                                    | Suivant >>        |
|   |                                          |            | Identité Bénévole 3574                                                                                                    |                   |
|   |                                          |            | Nom ROUX Adresse 11 rue de l'Essert d'enduire Secouriste O Non O'Volontaire                                                                                                    |                   |
| A | Fiche d'identité du bénévole             |            | Dt. naiss. 29/05/1988 ●H OF CP 74310 DE □TT Diplôme                                                                                                    |                   |
|   | <u>i leile a lacitate ao bellevole</u>   |            | Lieu Ville LES HOUCHES Scetteur @ Aurun Médacin                                                                                                    |                   |
|   |                                          |            | Tél 1 • 04 50 54 57 15 Pays France Lg précision Claracter Contraction Claracter Contraction Claracter Claracter Clar |                   |
|   |                                          |            | Gsm 1 + 23683873225 Documents) attaches Taille T. Ecole                                                                                                    |                   |
|   |                                          |            | Email Denoit.roux26@gmail.com                                                                                                    |                   |
| _ |                                          |            | enfant O_XS_67 O_SS_90 M1042 O_XL_UXL ■ Enregistrer                                                                                                    |                   |
|   |                                          |            |                                                                                                    |                   |
|   | Profil/Souhaits/Disponibilités           |            | + ] UTMB 2011 [UTMB 2014 [UTMB 2015 ] UTMB 2015 ] UTMB 2014 [UTMB 2012 ]                                                                                                    |                   |
|   | Cliquez sur les flèches pour             |            | ✓ ✓ ✓                                                                                                    |                   |
|   |                                          |            | Disponibilités                                                                                                    |                   |
|   | developper.                              |            | · ·                                                                                                    |                   |
|   |                                          |            | Commentaires internes                                                                                                    | Profil en attente |
|   |                                          |            |                                                                                                    | Enregistrer       |
|   | Commentaires et planning                 |            |                                                                                                    |                   |
|   |                                          |            |                                                                                                    |                   |
|   |                                          |            | Judi 25/08 Ventred 27/08 Ventred 27/08                                                                                                    |                   |
|   |                                          |            |                                                                                                    |                   |
|   |                                          |            | 0h 4h 8h 12h 19h 20h 24h 9h 4h 8h 12h 19h 20h 24h<br>1 · Contributionardinus Amerika -20h9 11-16 - 30/h8 1915                                                                                                    |                   |
|   |                                          |            | 2 : C2 - Contrôle informatique Argentière - 27/08 09:30 à 27/08 10:45                                                                                                    |                   |
|   |                                          |            | - Compaditás                                                                                                    |                   |
|   |                                          |            | Hébergement Repas divers                                                                                                    |                   |
|   | <u>Gestion des commodités</u>            |            | Auberge de jeunesse CCAS argentière CCAS Vaudagne Lycée Chamonic/UCPA Chamonic UCPA anier material and anier material anie de la construction de la construction de l |                   |
|   |                                          |            |                                                                                                    |                   |
|   | Lléborgonoont                            |            | Dim 00         O         O         4 ou 5jours           Dim 00         O         O         O or 7jours                                                                                                    |                   |
|   | - nebergement                            |            | Mar 10 0 0 0 0 0 0 0 0 0 0 0 0 0 0 0 0 0 0                                                                                                     |                   |
|   | <ul> <li>Repas / Panier repas</li> </ul> |            | Mer 11 0 0 0 0 0 0 0 0 0 0 0 0                                                                                                    |                   |
|   | - Dotation                               |            |                                                                                                    |                   |
|   |                                          |            | Sam 14 0 0 0 0 0 0                                                                                                    |                   |
|   |                                          |            |                                                                                                    |                   |

Une fois toutes les modifications faites, n'oubliez pas de cliquer sur le bouton « Enregistrer »

#### A / Fiche d'identité du bénévole

#### B / Profil / Souhaits / Disponibilités

Vous aurez accès à toutes les informations personnelles de vos bénévoles pour pouvoir les contacter.

Attention : ces données ne doivent être utilisées que dans le cadre de votre implication comme chef de poste UTMB<sup>®</sup>. Toute autre utilisation, ou transmission à des tiers, en dehors de l'UTMB<sup>®</sup> Mont-Blanc, est strictement interdite. En cas de doute, contactez l'organisation

| << Précéde | nt                     |          |                    | Nouveau                         |                    |                                    |            |                                                                                                    | Suivant >:   |
|------------|------------------------|----------|--------------------|---------------------------------|--------------------|------------------------------------|------------|----------------------------------------------------------------------------------------------------|--------------|
| Identité E | énévole 3574           |          |                    |                                 |                    |                                    |            |                                                                                                    |              |
| Nom        | ROUX                   | Adresse  | 11 rue de l'Essert | 🛛 Permis d                      | le conduire        | 2                                  | Secouriste | ○ Non                                                                                                    | O Volontaire |
| Prénom     | Benoit                 |          | App 10             | Langues                         | 2 EN               | ES ES                              | D: 10      | O Profession                                                                                                    | nel          |
| Dt. naiss. | 29/06/1988 •H OF       | CP       | 74310              |                                 | □ DE<br>□ Autre(:  | s):                                | Diplome    | -                                                                                                    |              |
| Lieu       |                        | Ville    | LES HOUCHES        |                                 |                    |                                    | Secteur    | Aucun     Aucun     Aucun | O Médecin    |
| naissance  |                        | Pays     | France             | <ul> <li>Lg précisio</li> </ul> | n                  |                                    | médical    | ○ Infirmier                                                                                                    | O Podo       |
| Tél        | • 04 50 54 57 15       | Document | (s) attachés       |                                 |                    |                                    | Ecolo      | O KITE DE                                                                                                    | O KITE LI.   |
| Gsm        | +33683873225           | bocument | (a) accorned       | Tchirt                          |                    |                                    | LCOIE      |                                                                                                    |              |
| Empil      | □ Opt. Int.            |          |                    | femme O                         | S OM OL            |                                    | Refus Adhe | sion trailers                                                                                                    | 1            |
| Linai      | benok.roux20@gmail.com |          |                    | unisexe<br>enfant O xs          | OS ON<br>6-7 OS8-9 | / ●L ○XL ○XXL<br>○M 10-12 ○L 14-16 |            |                                                                                                    | Enregistrer  |

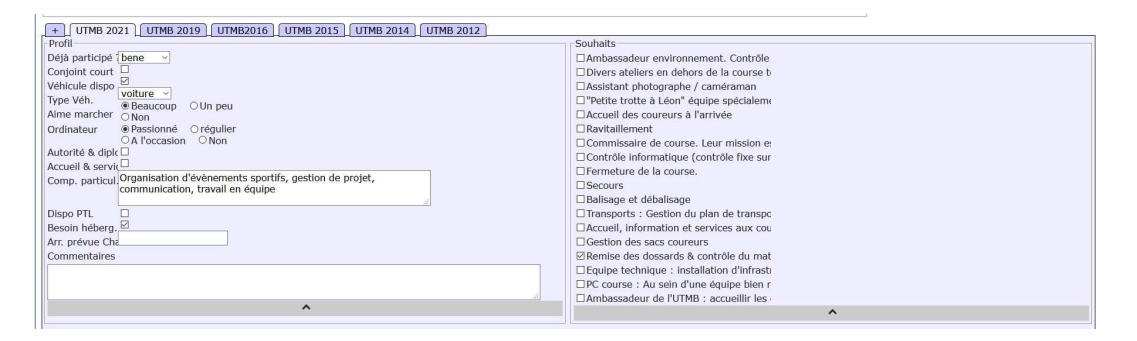

Quelques informations complémentaires sur le bénévole qui vous permettront de lui confier le poste le plus adapté. Le champ « commentaire » peut être une source précieuse de renseignements.

| Disponibilités        |                            |
|-----------------------|----------------------------|
| Lundi 5 aout matin    | Lundi 5 aout apres-midi    |
| 🗌 Mardi 6 août matin  | Mardi 6 août après-midi    |
| Mercredi 7 août matin | Mercredi 7 août après-midi |
|                       |                            |

#### C / Commentaire et planning

- Cette partie de la fiche coureur vous permettra d'affecter le bénévole sur un ou plusieurs postes que vous gérez sur la semaine. Pour chaque affectation, vous pouvez placer le bénévole sur une ou plusieurs période et définir la durée de ces périodes.
- Vous pourrez ainsi faire l'affectation de vos bénévoles au plus juste en fonction de ses disponibilités déclarées mais également d'éventuelles affectations sur d'autres postes (et ainsi éviter des doublons)
- · L'utilisation du module planning fera l'objet d'une formation séparée et d'un guide spécifique.

| Ajouter un poste au bénévole                                                                                                    | Commentaires internes                                                                                                    |
|----------------------------------------------------------------------------------------------------|----------------------------------------------------------------------------------------------------|
| Trait vert : disponibilité du bénévole<br>Rectangle de couleur : période d'affectation du bénévole<br>Chiffre : légende du poste | Planning du bénévole<br>Editer la fiche de poste(s) envoyer mail affectation<br>Editer la fiche de poste(s) envoyer mail affectation<br>Vendredi 27 / 08<br>Vendredi 27 / 08<br>Vendredi |

Dans l'exemple ci-dessus, le bénévole est disponible le 26/08 et le 27/08, toute la journée. Il a été affecté au contrôle informatique de 12h à 19h le 26/08 et de 9h à 11h le 27/08

#### D / Gestion des commodités

Cette dernière partie de la fiche coureur vous permet de d'indiquer, bénévole par bénévole :

|        |                     | Hé              | bergement     |                |               |
|--------|---------------------|-----------------|---------------|----------------|---------------|
|        | Auberge de jeunesse | CCAS argentière | CCAS Vaudagne | Lycée Chamonix | UCPA Chamonix |
| Ven 06 |                     |                 |               |                |               |
| Sam 07 |                     |                 |               |                |               |
| Dim 08 |                     |                 |               |                |               |
| Lun 09 |                     |                 |               |                |               |
| Mar 10 |                     |                 |               |                |               |
| Mer 11 |                     |                 |               |                |               |
| Jeu 12 |                     |                 |               |                |               |
| Ven 13 |                     |                 |               |                |               |
| Sam 14 |                     |                 |               |                |               |

Les besoins en hébergements : indiquez / cochez jour par jours si un bénévoles doit bénéficier d'un logement de l'organisation Les besoins en repas : indiquez / cochez jour par jour si un bénévole mange à l'UCPA ou s'il faut lui préparer un panier repas

Repas

 matii
 soir
 midi
 soir

 Image: Image: Imag

Panier

| divers          1 journée         2 ou 3 jours         4 ou 5 jours         6 ou 7 jours         7 jours et plus |                                 |  |
|----------------------------------------------------------------------------------------------------|---------------------------------|--|
| 1 journée<br>2 ou 3 jours<br>4 ou 5 jours<br>6 ou 7 jours<br>7 jours et plus                                     | divers                          |  |
| 2 ou 3 jours<br>4 ou 5 jours<br>6 ou 7 jours<br>7 jours et plus                                                  | 1 journée                       |  |
| 4 ou 5 jours<br>6 ou 7 jours<br>7 jours et plus                                                                  | 2 ou 3 jours                    |  |
| 6 ou 7 jours ⊡<br>7 jours et plus ⊡                                                                              | 4 ou 5 jours                    |  |
|                                                                                                    | 6 ou / jours<br>7 jours et plus |  |
| n an burge also i su                                                                                             | / jours et plus                 |  |
| a a a b a s i a s                                                                                                |                                 |  |
| a a sector a da da da da da da da da da da da da d                                                               |                                 |  |
| u a na hua a da da da da da da da da da da da da                                                                 |                                 |  |
| a such as the fact                                                                                               |                                 |  |
|                                                                                                    | <br>                            |  |

Le nombre de jour de présence de votre bénévole. Cela nous aide à prévoir sa dotation (adaptée en fonction de son implication).

Ces informations sont importantes pour nous afin de préparer la logistique et accueillir au mieux les bénévoles. Il est donc important de bien remplir ces fiches. Mais rassurez vous, nous avons conscience que dans certains cas(pour certains postes parfois changeant jusqu'au dernier moment) il faudra faire preuve de souplesse et d'adaptation. Nous travaillerons ensemble tout au long des prochains mois.

## **ASTUCES**

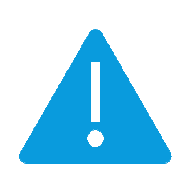

Une fois toutes les modifications faites, n'oubliez pas de cliquer sur le bouton « Enregistrer »

Au milieu à droite de la page

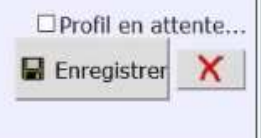

|          | Re   | epa  | s    |      |
|----------|------|------|------|------|
| U        | CPA  | •    | Par  | nier |
| matin    | midi | soir | midi | soir |
|          |      |      |      |      |
|          |      |      |      |      |
|          |      |      |      |      |
|          |      |      |      |      |
| <b>~</b> |      |      |      |      |
|          |      |      |      |      |
|          |      |      |      |      |
|          |      |      |      |      |
|          |      |      |      |      |

UCPA Panier atin midi soir midi soir --

Repas

Cochage rapide des cases.

- Cliquer sur une première case voulue
- Appuyer et maintenez la touche Maj ↑
- Puis cliquer sur la dernière case de la colonne ou de la diagonale voulue

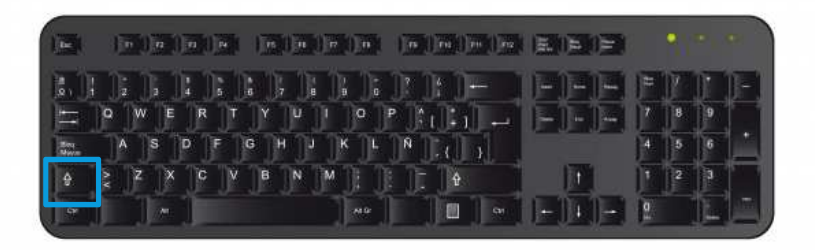